# TGY-i10 Update by Evil Pusher

[Turnigy TGY-i10 firmware update 24-3-2015] Version 1.07-TGY

This update is only for the TGY-i10 transmitter. Don't try to install on any other transmitter.

The update for the TGY-i10 transmitter will be find here:

http://www.hobbyking.com/hobbyking/store/uploads/443508095X1465900X9.zip

Download the ZIP-file onto your computer and extract it. You will find the executive file in the extracted folder

Turnigy TGY-i10 firmware update 24-3-2015.exe

Before you start the update, please copy all your modell-settings onto an SD-card.

# For your savety! Do not switch on any modell or receiver!

Be sure, you read and understand this manual, before you starting the update. Me (Evil Pusher) will not take any charge for fault's you do, also not for any failure which might happen. I will not pay you for an broken system or anything else !!!!

## How to:

- For updating the transmitter, switch on the your transmitter only.
- Choose the menu [System] and turn into submenu [Firmware update].
- An request will pop up, asking you, if you like to do it. Press [Yes].
- Connect the transmitter to your Computer, using the USB-lead. If you never did this before, your computer will install the USB-Driver automatically (Tested on Win7 32bit, german premium home version)
- Start the Update (Turnigy TGY-i10 firmware update 24-3-2015.exe) as administrator.
- Wait, until the update has finished.
- Remove the battery from your transmitter, reinstall it, switch on your transmitter again.
- Copy back the backuped modell-settings.
- Calibrate the screen again.

### Please, also update your receivers, to get compatibility to the new functions.

- First all your receivers have to be bind again. Take care, binding the receiver belongs to each modell-settings. So you have to choose the right modell-setting.
- Choose menu [RX setup], choose submenu [Update receiver].
- An request is asking you for doing this. If you sure, press [YES].
- Now the transmitter is waiting for the receiver.
- Power on your receiver. Press the update button on your TGY-i10 or TGY-iA6B V2 receiver. (please see pictures here in the document).
- Wait until the update is finished.
- Repeat this for any receiver you have. (If you buy an new receiver, please also do

### this update).

# TGY-i10 receiver TGY-A6B V2 receiver

After the update, you will finde some new functions.

- Button for reseting the enginge timer on the main-screen
- Menu [System] new function for switching on or off the alarm sounds. So the alarm sounds can be used without the system sounds.
- Menu [RX Setup] you will be able to set the ASL pressure. (no sensor available yet 2015-04-18 --- hope it will come soon).
- Menu [RX Setup] [Receiver PPM Output] is working now on channel 1 of your receiver.

Feel free, to find out more new functions. Hope this supports you 8-)))

Evil Pusher